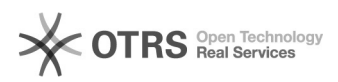

## Alteração senha de Root MacOS

## 05/07/2025 12:41:46

## Imprimir artigo da FAQ

|                                                                                                    |                                                                                                    |                     | imprimir artigo da FAQ   |
|----------------------------------------------------------------------------------------------------|----------------------------------------------------------------------------------------------------|---------------------|--------------------------|
| Categoria:                                                                                                    | Equipamentos de TI                                                                                                    | Votos:              | 0                        |
| Estado:                                                                                                    | público (todos)                                                                                                    | Resultado:          | 0.00 %                   |
| Idioma:                                                                                                    | pt_BR                                                                                                    | Última atualização: | Qua 29 Nov 14:07:09 2017 |
|                                                                                                    |                                                                                                    |                     |                          |
| Palavras-chave                                                                                                    |                                                                                                    |                     |                          |
| root; macos; mac;                                                                                                    |                                                                                                    |                     |                          |
|                                                                                                    |                                                                                                    |                     |                          |
| Sintoma (público)                                                                                                    |                                                                                                    |                     |                          |
| Alterar a senha do usuário ROOT no sistema operacional MacOS.                                                                                                    |                                                                                                    |                     |                          |
|                                                                                                    |                                                                                                    |                     |                          |
| Problema (público)                                                                                                    |                                                                                                    |                     |                          |
| Prevenir acesso indevido ao sistema operacional MacOS.                                                                                                    |                                                                                                    |                     |                          |
|                                                                                                    |                                                                                                    |                     |                          |
| Solução (público)                                                                                                    |                                                                                                    |                     |                          |
| Opção 1<br>Como criar uma senha par                                                                                                    | a o usuário raiz:                                                                                                    |                     |                          |
| - Selecione menu Apple ([]) » Preferências do Sistema e clique em "Usuários e<br>Grupos";<br>- Clique no ícone de cadeado e insira o nome e a senha de administrador;<br>- Clique em "Opções de Início".<br>- Clique em "Conectar".<br>- Clique em "Abrir Utilitário de Diretório".<br>- Clique on ícone de cadeado na janela "Utilitário de Diretório" e insira o<br>nome e a senha de administrador (ou autentique-se via Touch ID).<br>- Na barra de menus no Utilitário de Diretório, selecione Editar » Ativar<br>Usuário Root/Alterar Senha do Root e insira a senha que deseja usar no<br>usuário raiz. |                                                                                                    |                     |                          |
| Opção 2                                                                                                    |                                                                                                    |                     |                          |
| <ul> <li>Abra o Terminal</li> <li>digite "sudo passwd root</li> <li>Autentique com sua senf</li> <li>Logo em seguida, a janel</li> <li>Digite uma nova senha, co</li> <li>Pronto, criando uma senha</li> </ul>                                                                                                    | " (sem as aspas)<br>1a de administrador<br>a irá pedir uma nova senha para o usuário "root".<br>Infirme.<br>a para o usuário raiz você estará protegido. |                     |                          |
| ,                                                                                                    | ,                                                                                                    |                     |                          |